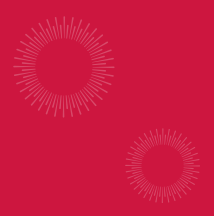

## Digital Banking User Guide

### Welcome to Sovita Credit Union

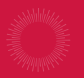

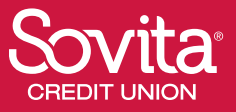

Published by Murphy & Company, Inc. 13610 Barrett Office Drive St. Louis, MO 63021 www.mcompany.com

© 2009-2025 Murphy & Company, Inc. Macintosh is a trademark of Apple Inc., registered in the U.S. and other countries. Android is a trademark of Google LLC. Adobe Reader is a registered trademark of Adobe Systems, Inc. © 2012

#### Disclaimer

Concepts, strategies and procedures outlined in this guide can and do change and may not be applicable to all readers. The content in this guide is not warranted to offer a particular result or benefit. Neither the author, publisher nor any other party associated with this product shall be liable for any damages arising out of the use of this guide, including but not limited to loss of profit, commercial, special, incidental or other damages. For complete product and service information, please refer to the terms, conditions and disclosures for each product and service.

Welcome to Online Banking with Sovita Credit Union! Whether you are at home or at the office using a mobile phone, tablet or laptop, we strive to make your Online Banking experience easy and convenient.

You can navigate this guide by clicking a topic or feature in the Table of Contents. Each section provides an overview and steps to help you during the Online Banking process. If you have additional questions, contact us at 800-369-2786.

## **Table of Contents**

### **Getting Started**

| New User Enrollment            | 6  |
|--------------------------------|----|
| Logging In                     | 9  |
| Logging Off                    | 9  |
| Resetting a Forgotten Password | 10 |
|                                |    |

### Dashboard

| Dashboard Overview    | 11 |
|-----------------------|----|
| Organize Dashboard    | 13 |
| Accounts Overview     | 14 |
| Account Details       | 15 |
| Account Settings      | 17 |
| Download Transactions | 18 |
| Transaction Details   | 19 |
|                       |    |

### Security

| Protecting Your Information      | 20 |
|----------------------------------|----|
| General Guidelines               | 20 |
| Login ID and Password            | 20 |
| Fraud Prevention                 | 20 |
| Security Preferences             | 21 |
| Change Username                  | 21 |
| Change Password                  | 22 |
| Connected Apps (Desktop Only)    | 23 |
| Two-Factor Authentication        | 24 |
| Alternate Verification Method    | 26 |
| Authy Authentication             | 27 |
| Remove Authentication            | 28 |
| Mobile Security Preferences      | 29 |
| Enabling Biometric Sign-In       | 29 |
| Changing Passcode Authentication | 31 |
| Enabling Face ID                 | 32 |
|                                  |    |

### Alerts

| Alerts Overview            | 33 |
|----------------------------|----|
| Balance Alerts             | 33 |
| Transaction Alerts         | 34 |
| Editing or Deleting Alerts | 35 |
| User Alerts                | 36 |
| Mobile Notifications       | 37 |

### Transactions

| Transfers       |               |    |
|-----------------|---------------|----|
| Making a Trar   | nsfer         |    |
| Making a Loai   | n Transfer    |    |
| Editing Transf  | fers          | 41 |
| Deleting Trans  | isfers        |    |
| Member Transfe  | ers           | 43 |
| Repeat a Men    | nber Transfer | 45 |
| Delete a Save   | d Member      | 46 |
| Edit a Membe    | er Transfer   | 47 |
| Delete a Mem    | าber Transfer |    |
| Pay Bills       |               | 49 |
| Adding a Bille  | er            |    |
| Edit a Biller   |               | 51 |
| Delete a Biller | r             |    |
| Create a Biller | r Group       |    |
| Edit a Biller G | roup          | 54 |
| Delete a Biller | r Group       |    |
| Send a Payme    | ent           |    |
| Edit a Pending  | g Payment     |    |
| Delete a Pend   | ding Payment  |    |
|                 |               |    |

### Services

| eStatements                                  | 59 |
|----------------------------------------------|----|
| eStatements Enrollment                       | 59 |
| Viewing eStatements, eNotices and eTax Forms | 60 |
| Remote Deposit                               | 61 |
| Messages Overview                            | 63 |
| Send a Message                               | 64 |
|                                              |    |

### Settings

| rofile65 | 5 |
|----------|---|
|          |   |

### **New User Enrollment**

If you're new to Online Banking with Sovita, you need to complete the enrollment process the first time you log in. Once you complete these few quick steps, you'll be on your way to banking everywhere you go!

|                                                                                                    | New user enrollment            |
|----------------------------------------------------------------------------------------------------|--------------------------------|
| Forgot?                                                                                                    | Social Security number         |
| - First time user? Enroll now. Continue                                                                                                    | EIN and ITIN are also accepted |
|                                                                                                    | member number                  |
|                                                                                                    | Email                          |
| Ø                                                                                                    | Dhone                          |
| Protect your account with 2-step                                                                                                    | Filine                         |
| Each time you sign into your account on an<br>unrecognized device, we require your password and a<br>verification code. Never share your code with anyone. | Next                           |
| Add an extra layer of security<br>Enter your password and a unique verification code.                                                                      |                                |
| Even if someone else gets your password, it won't be                                                                                                    |                                |

- 1. Click the Login button.
- 2. Click the "First time user? Enroll now." link.
- **3.** Fill out the New User Enrollment Form with the required information, and click the **Next** button.
- 4. Click the **Get Started** button to set up 2-step verification.

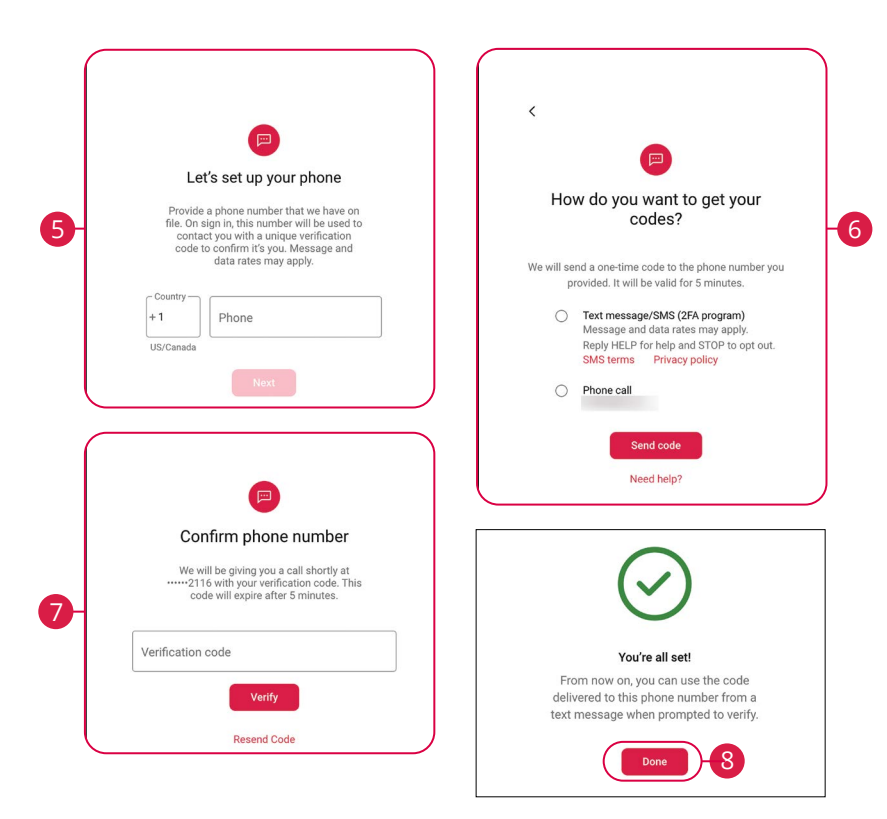

- 5. Enter your phone number and click the **Next** button.
- **6.** Select a method to receive a verification code and click the **Send code** button.
- 7. Enter the verification code and click the **Verify** button.
- 8. Click the **Done** button.

| Digital Terms of Use                                                                                                    |                  |
|----------------------------------------------------------------------------------------------------|------------------|
| provision, you would have had a right to lifigate disputes through a<br>court, including the right to lifigate claims on a class wolds or<br>would be reading and the right to life the reading of the reading of the<br>worked those rights and agreed to encole any dispute through<br>binding arbitration in accordance with the provisions of this<br>paragraph. |                  |
| between you and JH concerning the subject matter hereof. The<br>Terms will be governed by and construed in accordance with the                                                                                                    | 2                |
| laws of the State of Missouri, excluding that body of laws<br>pertaining to conflict of laws. If any provision or portion of the<br>Terms is determined by a court of law to be illegal or<br>unconference be such previden will be deformed to the movimum                                                                                                    | Username         |
| extent possible and the other provisions will remain effective and<br>enforceable. Failure by JH to insist upon strict enforcement of any<br>provision of the Terms will not be construed as a waiver of any<br>provision or right. You agree that regardless of any statute or law<br>to the contrary any claim or cause of action arising out of or                | Show rules       |
| related to use of the Service or the App, or the Terms must be filed<br>within one (1) year after such claim or cause of action arose or be<br>forever barred If any of these terms will be deemed invalid, void, or<br>for any reason unenforceable, that term will be deemed severable                                                                             | Password         |
| and will not affect the validity and enforceability of any remaining<br>term. You may have greater rights, or some of the provisions may<br>be prohibited, by virtue of state or federal consumer protection<br>laws. In such a case, to such extent, the subject provisions will not<br>apply to you. The Terms and all related documentation are and will          | Show rules       |
| Convention on Contracts for the International Sale of Goods is<br>expressly waived and excluded.                                                                                                    | Confirm password |
|                                                                                                    | ·                |
| Accept                                                                                                    |                  |

- **9.** Review the digital terms of use and click the **Accept** button.
- **10.** Create a username and password in the provided fields then click the **Next** button. Click the "Show Rules" link to view the types of characters to include.
- **11.** The Dashboard will appear.

## Logging In

After your first-time enrollment, logging in is easy and only requires your username and password. If you are logging in on a device you have not previously registered, you need to request a two-factor authentication (2FA) code.

| Sovita.<br>CREDIT UNION |                                 |
|-------------------------|---------------------------------|
| Username                | Username<br>MurphyRetail Switch |
| Forgo?                  | 3 Enter your password           |

- **1.** Click the **Login** button.
- 2. Enter your username and click the **Continue** button.
- **3.** Enter your password.
- 4. Click the Sign in button.

#### Logging Off

For your security, you should always log off when you finish your Online Banking session. We may also log you off due to inactivity.

- **1.** Click your name in the lower left corner of the screen.
- 2. Click the Sign out tab.
- **3.** Close your internet browser.

### **Resetting a Forgotten Password**

If you happen to forget your password, you can easily reestablish a new one from the Sovita Home page—no need to call us!

| Sovit                        | a°                             |                              | a°<br>×   |
|------------------------------|--------------------------------|------------------------------|-----------|
| Username                     | Forgot?                        | MurphyRetail                 | Switch    |
| First time user? Enroll now. | Continue                       | Enter your password          | 3 Forgot? |
|                              | <     Accol<br>We need this in | ifo to verify your identity. |           |
|                              | Username                       |                              |           |
|                              | Email                          | Need help?                   |           |
|                              | 6                              | Next                         |           |

- 1. Click the Login button.
- 2. Enter your username and click the **Continue** button.
- 3. Click the "Forgot?" link.
- **4.** Enter your username.
- 5. Enter your email address.
- 6. Click the **Next** button.
- (Optional) If you don't remember your username or email click the "Try another way" link and enter your social security number and account number.
- **8.** After successfully completing the two-factor authentication, you will be able to create a new password and log in.

Ę

### **Dashboard Overview**

After logging in, you are taken directly to the dashboard. From here, you can navigate to every feature within Online Banking. You can view the balances in your accounts, see your account summaries and more!

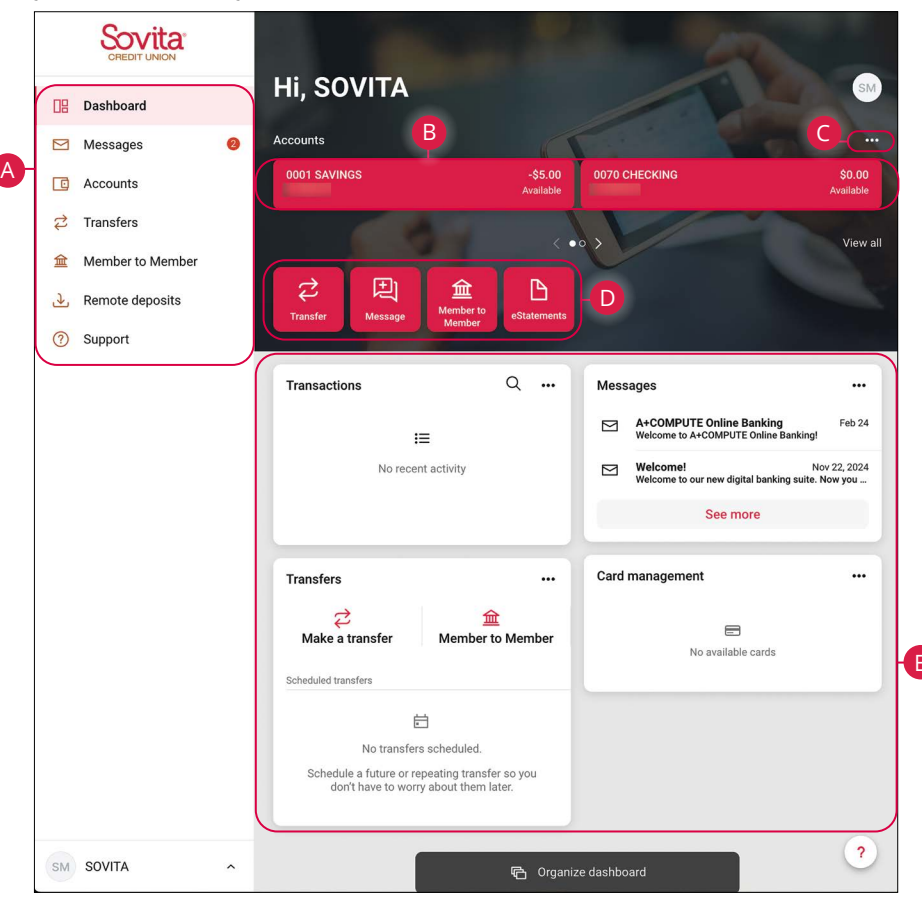

**Note**: The letters correspond to several available features on the dashboard.

- A. The navigation bar appears in every view on the left side of the screen. You can navigate to Online Banking features by selecting the appropriate drop-down tab.
- **B.** Your accounts are displayed in an account card with its balance. If you click an account card, you are taken to the Account Details page.
- **C.** The icon ••• allows you to organize your accounts, change the account card view or organize your dashboard.
- **D.** Links let you quickly access different Online Banking features.
- **E.** Customizable cards appear on the dashboard, so you can easily access the features most important to you.

### Organize Dashboard

Reorder and add new cards to customize your dashboard.

| Drganize dashboard<br>Drag & drop to reorder |     |                    | D-Done |
|----------------------------------------------|-----|--------------------|--------|
| Accounts                                     |     |                    |        |
| II Transactions                              | ×   | II Messages        | ×      |
| II Transfers                                 | ₿-⊗ | ii Card management | ×      |
| Add a card                                   |     |                    |        |

Click the **Organize dashboard** button at the bottom of the dashboard.

- **A.** Click and drag a feature card to reorder them.
- **B.** Click the  $\times$  icon to delete a feature card.
- **C.** Click the "+ Add a card" link to add a new card.
- **D.** Click the "Done" link when you are finished to return to your dashboard.

### **Accounts Overview**

The accounts tab lists all of your available accounts.

| Accounts      | <u>A</u> -Q                  | Totals                         |
|---------------|------------------------------|--------------------------------|
| 0001 SAVINGS  | - <b>\$5.00</b><br>Available | CASH<br>() -\$5.00             |
| 0070 CHECKING | \$0.00<br>Available          | 3 accounts                     |
| 0120 SAVINGS  | \$0.00<br>Available          | Sovia Open an additional share |
|               | B-Organize accounts)         |                                |

Click the **Accounts** tab.

- **A.** Use the  $\bigcirc$  icon to search your accounts.
- B. Click the Organize accounts button to reorder your accounts.
- **C.** The total balance of all your accounts is displayed in the top right corner.
- **D.** Click on an account to view recent transactions.

### **Account Details**

Selecting a Sovita account on the dashboard takes you to the Account Details page, where you can view every transaction pertaining to that account. From here, you can view details such as type of transaction, check images and account balances, so you stay organized and on top of your finances.

|                             | <b>A</b> BC             | <b>D</b>            | )                  | Ģ     |
|-----------------------------|-------------------------|---------------------|--------------------|-------|
| Transactions                |                         |                     |                    |       |
| CHECK 1002<br>Sep 14 🖂      | <b>\$1.75</b><br>\$4.50 | Transfer            | ents Check Reorder | Alert |
| CHECK 1001<br>Sep 14 🖂      | \$2.00<br>\$6.25        | Sattings            |                    |       |
| DEPOSIT/CREDIT<br>Sep 14 22 | +\$3.25<br>\$8.25       |                     |                    |       |
| DEPOSIT/CREDIT<br>Sep 14 🖂  | +\$5.00<br>\$5.00       | Details             |                    |       |
|                             | See more                | Account number      | 272479993          |       |
|                             |                         | Account information |                    |       |
|                             |                         | Available balance   | \$0.00             |       |
|                             |                         | Balance             | \$0.00             |       |
|                             |                         | Open date           | 3/11/2025          |       |

Ν

- **A.** Download your transactions into a different format by clicking the  $\downarrow$  icon. See page 18 for more information.
- **B.** Print a list of your transactions by clicking the 🛱 icon.
- C. The  $\mathbf{Q}$  icon opens the search bar to sort and find transactions within that account.
- **D.** The **Transfers** button allows you to transfer money between your accounts. See page 38 for more details.
- **E.** The **eStatements** button allows you to enroll in digital statements. See page 59 for more information.
- **F.** The **Check Reorder** button allows you to reorder checks, if you have placed an order previously with Sovita.
- **G.** The **Alert preferences** button allows you to create alerts for that account. See page 33 for more information.
- **H.** The **Settings** button allows you to edit the display options for that account. See page 17 for more information.
- I. You can view more details about a transaction by clicking on it.
- J. Additional details about the account are displayed in the lower right corner.

### **Account Settings**

Change an account's name and display options.

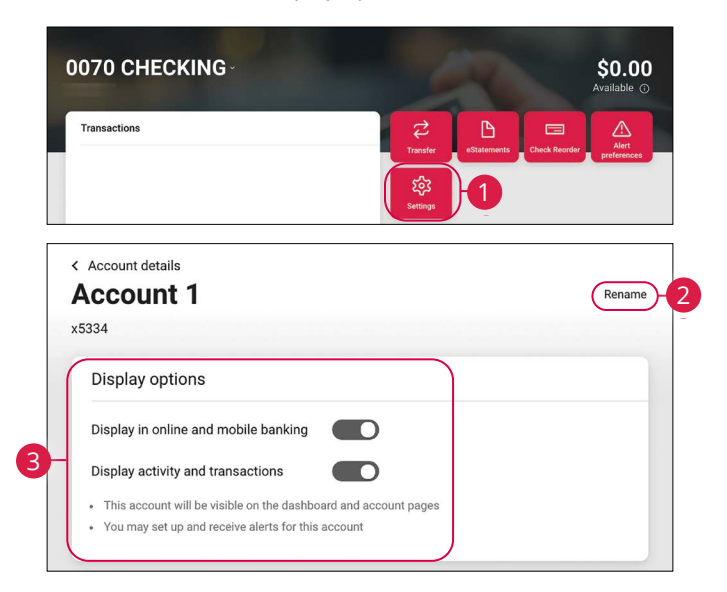

- 1. Click the **Settings** button.
- 2. Click the "Rename" link to rename the account.
- **3.** Use the toggles to change the account's display options.

### **Download Transactions**

Easily download a list of transactions.

|          | Transactions                           | (±) @ Q                   |                      |
|----------|----------------------------------------|---------------------------|----------------------|
|          | CHECK 1002<br>Sep 14 🖂                 | \$1.75<br>\$4.50          |                      |
|          | CHECK 1001<br>Sep 14 🖂                 | <b>\$2.00</b><br>\$6.25   |                      |
| <        | Download activity<br>Easy 0001 (x1301) |                           |                      |
| Date ra  | ange                                   | Last<br>Sep 1, 2021 - Sep | <b>mor</b><br>30, 20 |
| File tyr | De                                     | Sprea                     | dshe                 |

- **1.** Click the  $\pm$  icon.
- 2. Select a date range.
- **3.** Select a file type.
- 4. Click the **Download** button.

### **Transaction Details**

View additional details about each transaction. You can also add tags, notes, and images to each transaction.

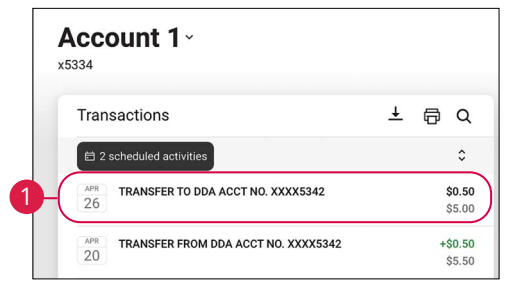

In the Accounts tab, select an account.

**1.** Click a transaction.

|            | Transaction details                            | × |
|------------|------------------------------------------------|---|
|            | TRANSFER TO DDA ACCT NO. XXXX5342<br>4/26/2021 |   |
|            | \$0.50                                         |   |
| <b>A</b> - | Add tags                                       |   |
| B          | Add notes                                      |   |
| C          | Add images +                                   |   |
| 0          | Ask us about this transaction                  |   |

- **A.** Click the "Add tags" link to categorize a transaction.
- **B.** Click the "Add notes" link to add a note to a transaction.
- **C.** Click the + icon to add an image to a transaction.
- **D.** Click the "Ask us about this transaction" link to send a secure message about the transaction.

| f - |
|-----|
|     |
| ν   |

**Note**: Adding a tag makes transactions easier to search. Adding an image is a great way to organize receipts. Try this feature using Sovita's mobile app.

## Security

### **Protecting Your Information**

Here at Sovita, we work hard to protect your personal information and provide you with a dependable online experience. However, we rely on you to take further precautions to assure the safety of your accounts. By following our tips, Online Banking can be a secure and efficient method for your banking needs.

#### **General Guidelines**

- Make sure your operating system and antivirus software are up to date.
- Always use secure wireless (WiFi) networks that require a login ID and password.
- Never leave your computer unattended while using Online Banking.
- Monitor your recent account history for unauthorized transactions.
- Always log off Online Banking when you're finished and close the browser.

#### Login ID and Password

- Create strong passwords by using a mixture of uppercase and lowercase letters, numbers and special characters.
- Do not create passwords containing your initials or birthday.
- Change your passwords periodically.
- Memorize your passwords instead of writing them down.
- Only register personal devices, and avoid using features that save your login IDs and passwords.

#### **Fraud Prevention**

- Do not open email attachments or click on links from unsolicited sources.
- Avoid giving out personal information on the phone or through email.
- Shred unwanted sensitive documents including receipts, checks, deposit slips, pre-approved credit card offers and expired cards.
- Act quickly. If you suspect your financial information is compromised, call us immediately at 800-369-2786.

## Security

### **Security Preferences**

We take security very seriously at Sovita, so we have added various tools to help you better protect your account information. You can add and manage these features in Security to strengthen your Online Banking experience.

|   | PERSONAL    | Security                      |
|---|-------------|-------------------------------|
| 1 | Profile     | Username<br>MurphyRetail Edit |
|   | User alerts | Password Edit                 |

Click your name in the lower left corner of the screen, then click **Account Settings**.

1. Click the Security tab.

#### Change Username

You can change your username at any time. Create a unique username you will remember and follows our required guidelines.

| Security                             |  |
|--------------------------------------|--|
| Username<br>Edit - 1                 |  |
| Password Edit                        |  |
| CREDIT UNION (Username               |  |
| Confirm your credentials to continue |  |
| Password Cancel Save 5               |  |

- 1. Click the "Edit" link next to your username.
- 2. Enter your password and click the **Confirm password** button.
- **3.** Enter your new username.
- 4. Click the "Show rules" link to view Sovita's username requirements.
- 5. Click the **Save** button when you are finished making changes.

### **Change Password**

You can change your Online Banking password whenever you want to. Follow our guidelines to create a strong password.

| Security                                                                      |  |
|-------------------------------------------------------------------------------|--|
| Username<br>Edit<br>Password                                                  |  |
| 2 Current password<br>4 Confirm new password<br>3 Show rules<br>5 Sove Cancel |  |

- **1.** Click the "Edit" link next to your password.
- **2.** Enter your current password.
- 3. (Optional) Click the "Show rules" link to view Sovita's password requirements.
- **4.** Enter and confirm a new password.
- 5. Click the **Save** button when you are finished making changes.

### Connected Apps (Desktop Only)

Edit the external app and website permisions that can access your account.

Connected apps External app and website permissions that can access your account.

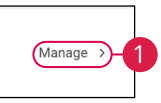

1. Click the "Manage" link.

#### **Two-Factor Authentication**

We can verify your identity by sending a verification code to you by text message, voice call or use of the Authy App. From here, you can make changes to your delivery preferences.

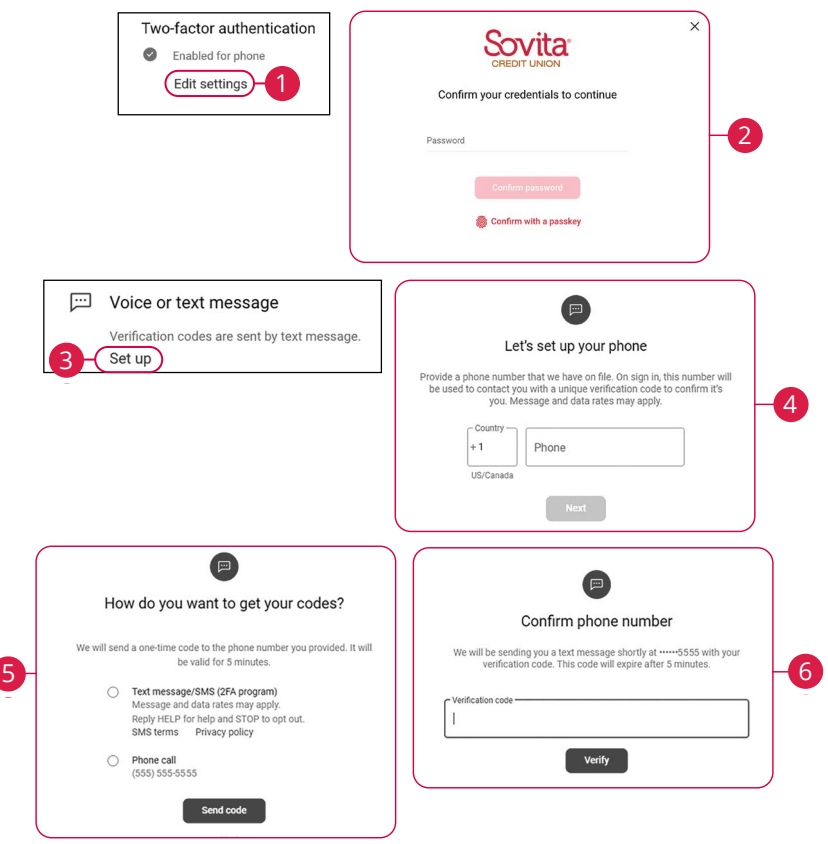

- 1. Click the "Edit settings" link to reset your account.
- 2. Enter your password and click the Confirm password button.
- **3.** Click the "Set up" link under "Voice or text message" to add another verification method.
- 4. Enter the phone number and click the **Next** button.
- **5.** Select how you would like to recieve the verification codes and click the **Send code** button.
- 6. Enter your verification code and click the **Verify** button.

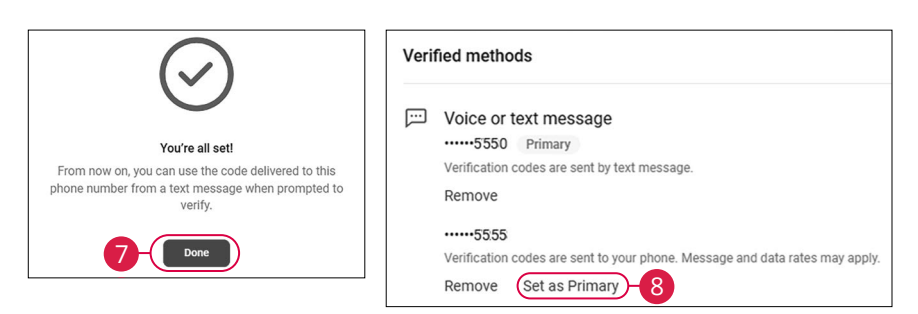

- 7. Click the Done button.
- **8.** (Optional) Click the "Set as Primary" link to set a number as the primary verification method.

#### **Alternate Verification Method**

When you need a verification code, click the "Try another way" to bring up the other verification number.

| <ul><li>2-step verification</li></ul>                                                                                      |
|----------------------------------------------------------------------------------------------------|
| To proceed, choose one of your verified methods below. Never<br>share your code with anyone.                               |
| •••••••5550<br>Verification codes are sent to your phone. Message and<br>data rates may apply.                             |
| ••••••5555<br>Verification codes are sent to your phone. Message and<br>data rates may apply.                              |
|                                                                                                    |
| Confirm phone number                                                                                                    |
| commin phone number                                                                                                    |
| We will be sending you a text message shortly at555 with<br>your verification code. This code will expire after 5 minutes. |
| Verification code                                                                                                    |
| Don't ask for codes again while using this browser                                                                         |
|                                                                                                    |

- **1.** Click the "Try another way" link.
- **2.** Select the verification method.
- **3.** Choose the delivery method and click the **Next** button.
- 4. Enter the verification code and click the **Verify** button.

| Two-I                                  | factor authentication<br>Enabled for phone<br>Edit settings                        | Confirm your credentials to continue Password Carling password                                                                 |
|----------------------------------------|------------------------------------------------------------------------------------|----------------------------------------------------------------------------------------------------|
|                                        |                                                                                    | Confirm with a passkey                                                                                                    |
| Voice<br>Verificat<br>Set up<br>Set up | or text message<br>tion codes are sent by text me<br>Authy app to generate a uniqu | ssage.<br>ee code to authenticate your account. Available for iOS, Android, and                                                |
|                                        | Get c<br>Provide an email<br>supported for iOS<br>inf                              | and phone number we have on file. Authy is<br>6, Android, and desktop. We will only use this<br>ormation for account security. |
|                                        | Email<br>Country<br>+ 1<br>US/Canada                                               | Phone                                                                                                    |

1. Click the "Edit settings" link to reset your account.

**Authy Authentication** 

- 2. Enter your password and click the **Confirm password** button.
- **3.** Click the "Set up" link under "Authy" to use the Authy app to generate a unique code to authenticate your account.
- **4.** Enter your email address and phone number and click the **Next** button. You will need to download the Authy app to receive your code.

#### **Remove Authentication**

| Two-factor authentication             |                                                         |
|---------------------------------------|---------------------------------------------------------|
| <ul> <li>Enabled for phone</li> </ul> |                                                         |
| Edit settings - 1                     |                                                         |
|                                       |                                                         |
| Confirm                               | Sovita<br>OREDIT LINION<br>your credentials to continue |
| Password                              |                                                         |
|                                       | Confirm password                                        |
| Verified methods                      |                                                         |
| Voice or text message                 |                                                         |
| ••••••5017 Primary                    |                                                         |
| Remove                                | age.                                                    |

- **1.** Click the "Edit settings" link to reset your account.
- 2. Enter your password and click the **Confirm password** button.
- **3.** Click the "Remove" link to remove a verification method.

## Security

### **Mobile Security Preferences**

Within Sovita's Mobile Banking app, you have the ability to set up security preferences that are not available on a desktop computer. These additional preferences make signing into your Mobile Banking quick and easy, but also add an extra layer of security to your private information while you are on the go!

#### **Enabling Biometric Sign-In**

Biometric Sign-In uses fingerprint recognition technology, allowing you to perform tasks on your Apple<sup>®</sup> or Android<sup>™</sup> device with just your fingerprint. With this feature enabled, you can quickly and securely access your accounts using our mobile app!

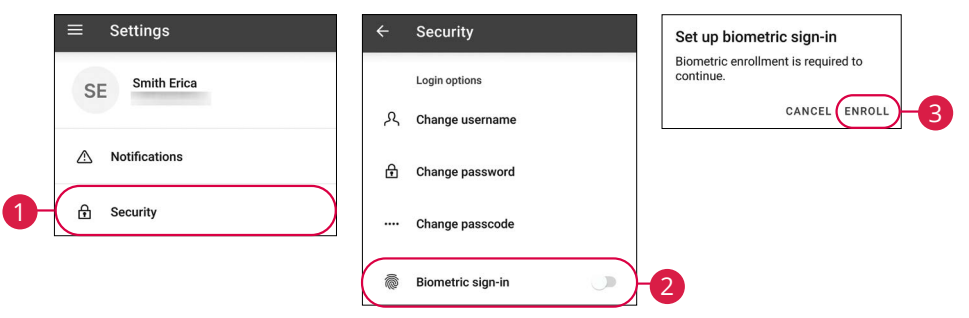

Sign in to Sovita's Mobile Banking app and tap your name at the bottom of the menu, then click **Settings**.

- 1. Tap the **Security** tab.
- 2. Toggle the Biometric sign-in switch from "Off" to "On."
- **3.** Tap the "Enroll" link.

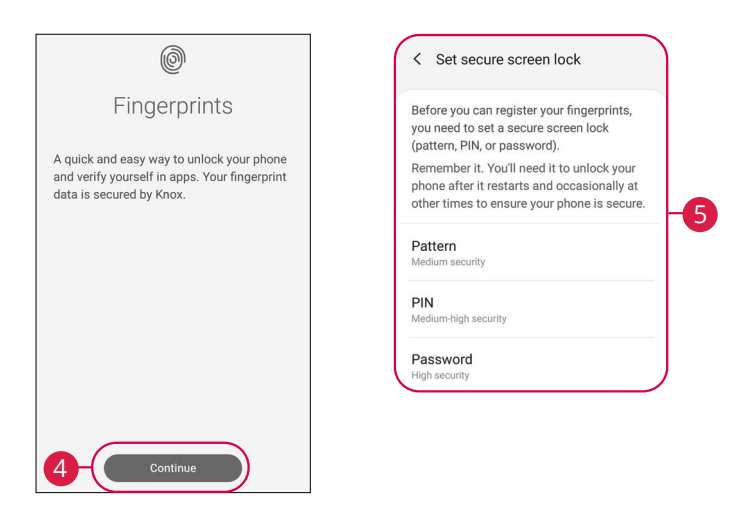

- **4.** Tap the **Continue** button.
- **5.** Before you can register your fingerprints, you need to set a secure screen lock. Follow the steps to enable your preferred screen lock.
- **6.** Scan your fingerprint.
  - a. Apple® Device: Place your finger on the Home button to enable Touch ID.
  - **b.** Android<sup>™</sup> Device: Place your finger on the fingerprint scanner to enable Fingerprint Login. Location of scanner varies from device to device.

#### **Changing Passcode Authentication**

You can easily change the passcode created during your initial login.

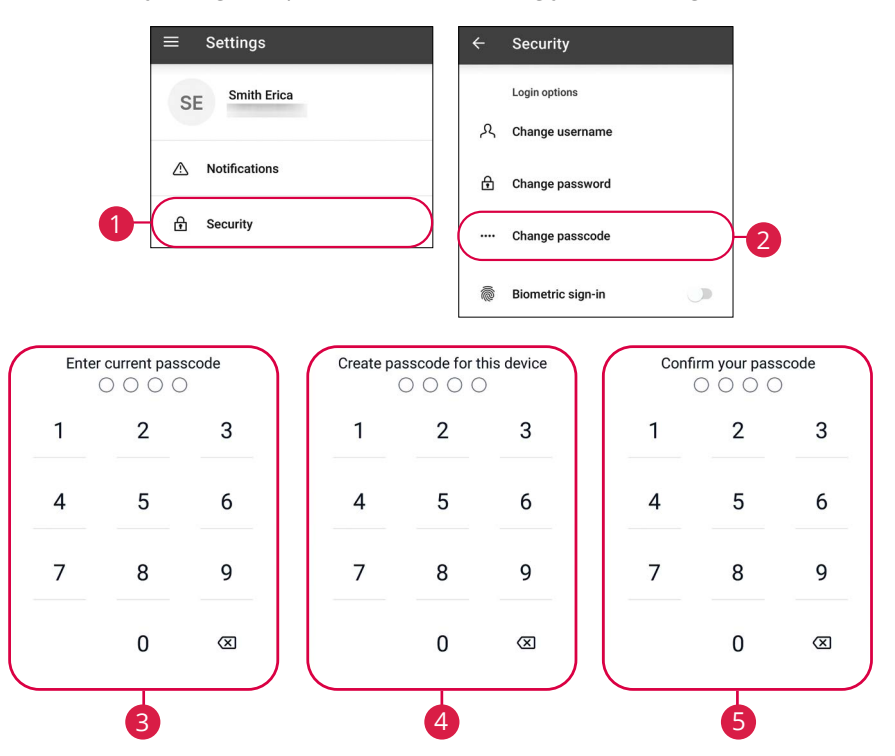

Sign in to Sovita's Mobile Banking app and tap your name at the bottom of the menu, then click **Settings**.

- **1.** Tap the **Security** tab.
- 2. Tap the Change passcode tab.
- **3.** Enter your current passcode.
- **4.** Enter a new passcode.
- **5.** Confirm the new passcode.

### **Enabling Face ID**

Face ID is a feature which utilizes facial recognition technology, allowing you to unlock your Apple® device with your face instead of a login ID and password.

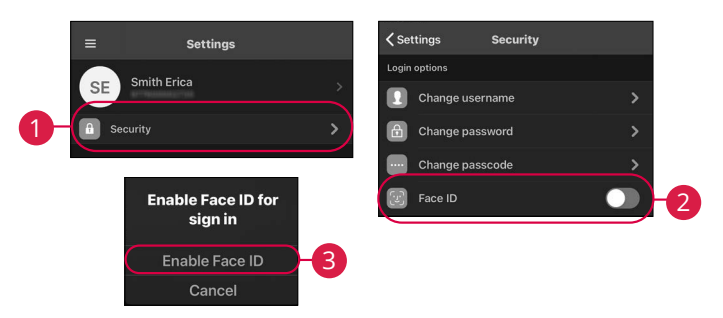

Sign in to Sovita's Mobile Banking app and tap your name at the bottom of the menu, then click **Settings**.

- 1. Tap the **Security** tab.
- 2. Toggle the Face ID switch from "Off" to "On."
- **3.** Tap the "Enable Face ID" link.

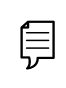

**Note**: You must have Face ID enabled on your mobile device before enabling it through our Mobile Banking app.

### **Alerts Overview**

Stay on top of the transactions flowing to and from your accounts. When you create an alert through Online Banking, you specify the conditions that trigger that alert, so you stay on top of what's important to you.

#### **Balance Alerts**

There should be no surprises when it comes to your finances. Balance Alerts can notify you when the balances in your accounts go below or above a set amount.

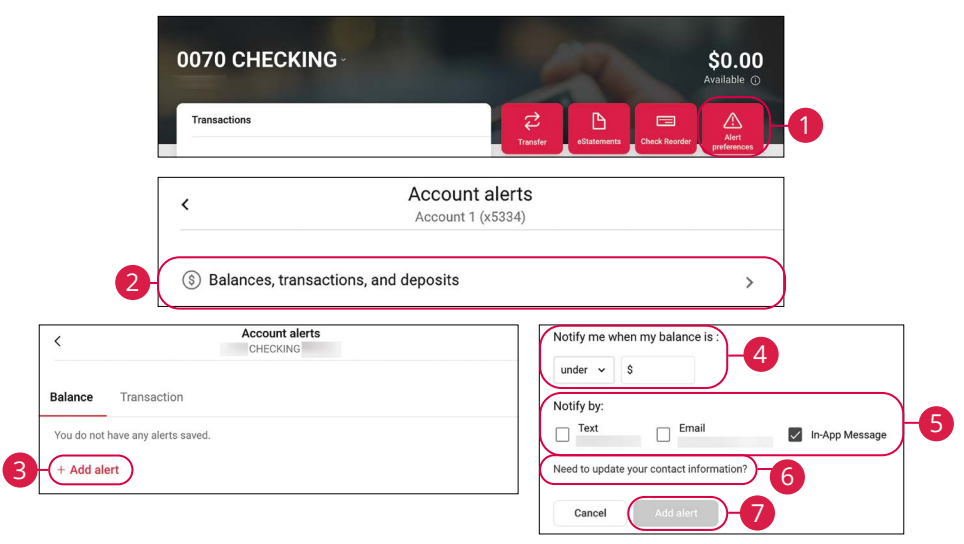

- 1. Click the Alert preferences button.
- 2. Click the Balances, transactions, and deposits button.
- **3.** Click the "+ Add alert" link.
- 4. Create an alert.
- **5.** Check the boxes to select a notification method.
- **6.** (Optional) Click the "Need to update your contact information?" link to update your contact information.
- 7. Click the **Add alert** button.

### **Transaction Alerts**

Different types of transactions can occur in your accounts. By creating Transaction Alerts, you can be notified when various transfers, payments or debits post to your account.

| 0070 CHECKING                                                          | \$0.00<br>Available ©                     |
|------------------------------------------------------------------------|-------------------------------------------|
| <                                                                      | Account alerts<br>Account 1 (x5334)       |
| S Balances, transaction     Account alerts                             | Is, and deposits                          |
| Account 1 (x5334) alance Transaction You do not have any alerts saved. | Credit (deposit or earning) ~<br>is over: |
| + Add alert                                                            | Notify by:                                |
|                                                                        | Need to update your contact information?  |

- 1. Click the Alert preferences button.
- 2. Click the Balances, transactions, and deposits button.
- **3.** Click the **Transaction** tab.
- 4. Click the "+ Add alert" link.
- 5. Create an alert.
- **6.** Check the boxes to select a notification method.
- **7.** (Optional) Click the "Need to update your contact information?" link to update your contact information.
- 8. Click the Add alert button.

### **Editing or Deleting Alerts**

Quickly and easily edit or delete existing alerts.

|             | 0070 CHECKING                               | \$0.00<br>Available ©<br>Chuck Rander Ant<br>Petersons |
|-------------|---------------------------------------------|--------------------------------------------------------|
|             | <                                           | Account alerts<br>Account 1 (x5334)                    |
|             | 2- (§) Balances, transactions, an           | d deposits                                             |
| <           | Account alerts<br>Account 1 (x5334)         | Balance Transaction                                    |
| Balance     | Transaction Card Management                 | Notify me when my balance is under :                   |
| + Add alert | e is below \$100, notify by in-app message. | Notify by:                                             |
|             |                                             | Need to update your contact information?               |

- 1. Click the Alert preferences button.
- 2. Click the Balances, transactions, and deposits button.
- **3.** Click the "Edit" link next to the alert you would like to edit or delete.
- **4.** To edit an alert:
  - **a.** Make the necessary changes.
  - **b.** Click the **Save** button.
- **5.** To delete an alert:
  - **a.** Click the icon.

### **User Alerts**

Edit how common user alerts are delivered.

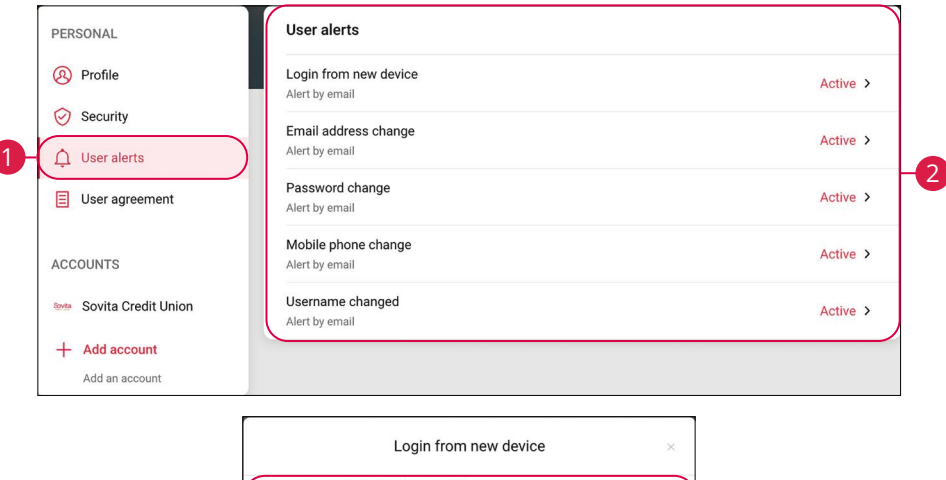

|                      | Login from new device                | × |   |
|----------------------|--------------------------------------|---|---|
| Receive an alert whe | n there's a login from a new device. |   |   |
| Email                |                                      |   |   |
| SMS                  |                                      |   | 6 |
| In-app messag        | je                                   |   |   |
|                      | 4-Save                               |   |   |

Click your name in the lower left corner of the screen, then click **Account Settings**.

- 1. Click the User alerts button.
- 2. Click an alert to make changes.
- 3. Use the toggles to select how you would like to receive the alert.
- 4. Click the **Save** button when you are finished.

### **Mobile Notifications**

Have alerts sent directly to your mobile device. Mobile notifications are completely free to receive and will show up as a banner at the top of your lock screen or in your "notification tray."

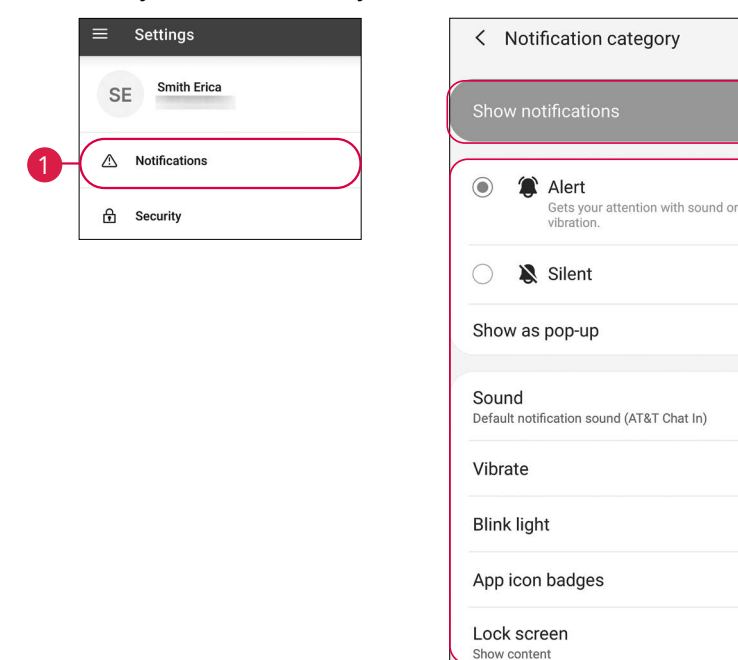

Sign in to Sovita's Mobile Banking app and tap your name at the bottom of the menu, then click **Settings**.

- 1. Click the **Notifications** button.
- 2. Use the **Notifications** switch to enable or disable mobile notifications.
- **3.** Select which types of notifications you would like to receive.

## **Transactions**

### Transfers

Use the Transfers feature when you need make a one-time or recurring transfer between your Sovita accounts. These transactions go through automatically, so your money is always where you need it to be.

|                     | Ē                                                       |                                    |          | Ma   | ake a tra | nsfer | 八   | Membe | er to Me | mber |
|---------------------|---------------------------------------------------------|------------------------------------|----------|------|-----------|-------|-----|-------|----------|------|
| Schedule a future c | No transfers sche<br>or recurring transfer so<br>later. | eduled.<br>you don't have to worry | about it | Marc | h 2025    |       |     |       | <        | ) >  |
|                     |                                                         |                                    |          | SUN  | MON       | TUES  | WED | THUR  | FRI      | SAT  |
|                     |                                                         |                                    |          |      |           |       |     |       |          | 1    |
|                     |                                                         |                                    |          | 2    | 3         | 4     | 5   | 6     | 7        | 8    |
|                     |                                                         |                                    |          | 9    | 10        | 11    | 12  | 13    | 14       | 15   |
|                     |                                                         |                                    |          | 16   | 17        | 18    | 19  | 20    | 21       | 22   |
|                     |                                                         |                                    |          | 23   | 24        | 25    | 26  | 27    | 28       | 29   |
|                     |                                                         |                                    |          | 30   | 31        |       |     |       |          |      |

- A. Click the Make a transfer button to make a transfer.
- **B.** Make a transfer to another member by clicking the **Member to Member** button. Go to page 43 for more information.
- **C.** Scheduled transfers are displayed as a list and on a calendar.

#### **Making a Transfer**

| Transfers C  |          |                                                               | 1                         |                 | <u>ش</u><br>Mambar ta Mambar |
|--------------|----------|---------------------------------------------------------------|---------------------------|-----------------|------------------------------|
|              | Ē        |                                                               | - (                       | Make a transfer | Member to Member             |
| <            | Transfer |                                                               | Frequency                 |                 | Once >                       |
| From         |          | Cons Sav 0001 \$                                              | Date                      |                 | April 28 >                   |
| То           | t↓       | BasicCkg 0001<br>\$1.00                                       | Hide options              | Submit          |                              |
| Amount       | S        |                                                               |                           |                 |                              |
| More options |          |                                                               |                           |                 |                              |
|              | (        |                                                               |                           | $\overline{}$   |                              |
|              |          | (~                                                            | /)                        |                 |                              |
|              |          |                                                               |                           |                 |                              |
|              |          | Amount<br>\$1.00                                              | submitted                 |                 |                              |
|              |          | From Cons S                                                   | av 0001                   |                 |                              |
|              |          | To BasicCl<br>Date April 30                                   | kg 0001<br>)              |                 |                              |
|              |          | O You can always edit or cancel<br>scheduled activities view. | a scheduled transfer fron | n the           |                              |
|              |          | Make another tra                                              | nsfer Done                |                 |                              |

- 1. Click the Make a transfer button.
- **2.** Select the accounts to transfer funds between using the "From" and "To" drop-downs.
- **3.** Enter the amount to transfer.
- 4. (Optional) Click the "More options" link to view additional options.
- **5.** Use the drop-down to select a frequency.
- **6.** Use the calendar feature to select a date.
- 7. Click the **Submit** button when you are finished.
- **8.** Once you receive a confirmation message, click the **Done** button.

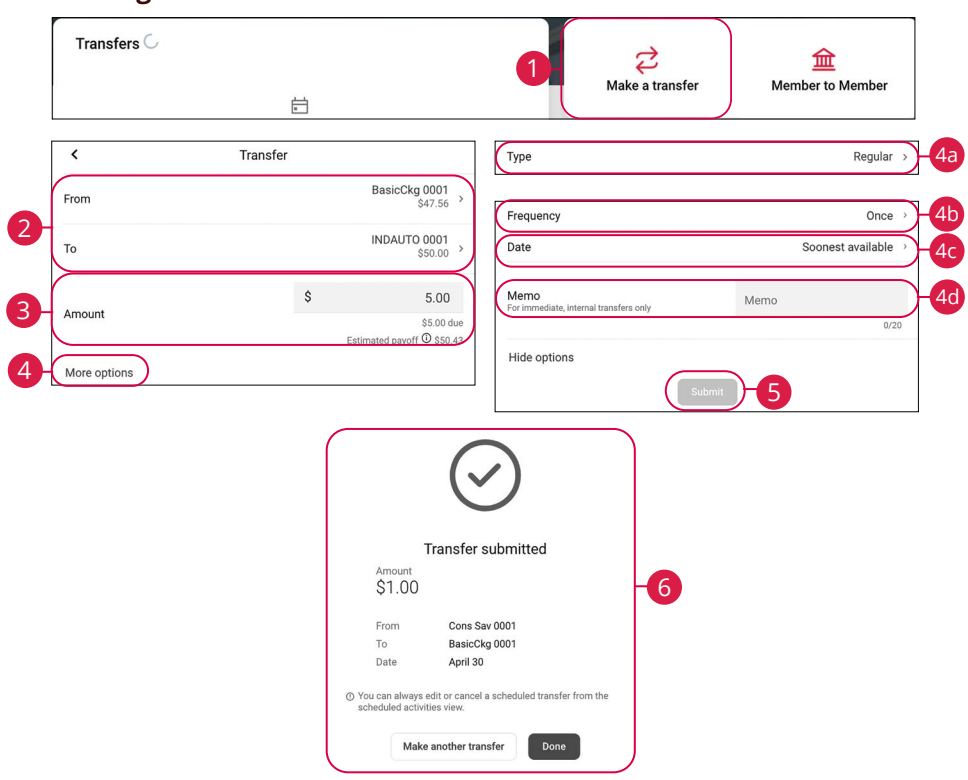

#### Making a Loan Transfer

- 1. Click the Make a transfer button.
- Select the accounts to transfer funds between using the "From" and "To" drop-downs.
- **3.** Enter the amount to transfer.
- 4. (Optional) Click the "More options" link to view additional options.
  - **a.** Use the drop-down to select a payment type.
  - **b.** Use the drop-down to select a frequency.
  - c. Use the calendar feature to select a date.
  - d. Enter a memo.
- 5. Click the Submit button when you are finished.
- 6. Once you receive a confirmation message, click the **Done** button.

### **Editing Transfers**

You can edit pending transactions up until their process date.

|                               | Transfers                                   |                                                     |                                      |
|-------------------------------|---------------------------------------------|-----------------------------------------------------|--------------------------------------|
| 1                             | APR \$1.00 to Ba<br>23 On Apr 23, fr        | asicCkg 0001<br>om Cons Sav 0001                    | >)                                   |
|                               | APR \$1.00 to Co<br>28 Every month          | ons Sav 0001<br>on the 28th starting in April, from | BasicCkg 0001                        |
|                               | APR <b>\$1.00 to Ba</b><br>30 On Apr 30, fr | asicCkg 0001<br>om Cons Sav 0001                    | >                                    |
|                               |                                             |                                                     |                                      |
| <                             | Transfer                                    | <b>a</b>                                            | $\frown$                             |
| rom                           |                                             | Cons Sav 0001<br>\$4.00                             | (~)                                  |
| Iom                           |                                             |                                                     |                                      |
| F0                            |                                             | BasicCkg 0001<br>\$1.00                             | $\bigcirc$                           |
| o<br>mount                    | \$                                          | BasicCkg 0001<br>\$1.00                             | Transfer updated                     |
| o<br>mount<br>requency        | S                                           | BasicCkg 0001<br>\$1.00<br>1.00<br>Once >           | Transfer updated<br>Amount<br>\$2.00 |
| o<br>mount<br>requency<br>ate | \$                                          | BasicCkg 0001<br>\$1.00<br>0nce ><br>April 23 >     | Transfer updated<br>Amount<br>\$2.00 |

- **1.** Browse through your pending transactions and locate the transaction you would like to edit.
- **2.** Make the necessary edits and then click the **Save** button when you are finished.
- **3.** Once you receive a confirmation message, click the **Done** button.

### **Deleting Transfers**

You can delete pending transactions up until their process date.

|               | Trar           | isfers                                               |                                               |                                                                    |
|---------------|----------------|------------------------------------------------------|-----------------------------------------------|--------------------------------------------------------------------|
|               | Tran           | sfers                                                |                                               |                                                                    |
| 0-            | APR<br>23      | \$1.00 to BasicCkg 000<br>On Apr 23, from Cons Sav ( | <b>1</b><br>0001                              | >                                                                  |
|               | APR<br>28      | \$1.00 to Cons Sav 000<br>Every month on the 28th st | <b>1</b><br>arting in April, from BasicCkg 00 | on >                                                               |
|               | APR<br>30      | \$1.00 to BasicCkg 000<br>On Apr 30, from Cons Sav ( | <b>1</b><br>0001                              | >                                                                  |
| <             |                | Transfer                                             | 2-1                                           | $\bigcirc$                                                         |
| From          |                |                                                      | Cons Sav 0001<br>\$4.00                       | $\bigcirc$                                                         |
| То            |                |                                                      | BasicCkg 0001<br>\$1.00                       | Delete transfer<br>Are you sure you want to delete this transfer?  |
| Amount        |                | \$                                                   | 1.00                                          | Cancel Delete -3                                                   |
| Frequency     |                |                                                      | Once >                                        | $\frown$                                                           |
| Date          |                |                                                      | April 23 →                                    | (~)                                                                |
| Transfers com | bleted after 8 | Save<br>3:00 PM may be processed th                  | ie next business day.                         | Transfer deleted<br>Any pending transfers will still be processed. |

- **1.** Browse through your pending transactions and locate the transaction you would like to delete.
- 2. Click the 🗓 icon.
- 3. Click the **Delete** button.
- 4. Click the **OK** button.

## Transactions

### **Member Transfers**

Use the Member Transfers feature when you need make a one-time or recurring transfer to another account at Sovita. These transactions go through automatically, so your money is always where you need it to be.

| 1 | + New Member Transfer                                    | Transferring to kow Edit Recipient >                           | _   |
|---|----------------------------------------------------------|----------------------------------------------------------------|-----|
| 2 | Member name<br>Enter 0 kinese factores (as businesses to | From Select account >                                          | 8   |
| 0 | Member # Enter                                           | Arrount \$ 0.00                                                | 9   |
|   | Type Select >                                            | Frequency Once >                                               | 10  |
| 5 | ID<br>4-digit ID without the S or L Enter                | r Date Soonest available >                                     | Ū   |
| 6 | save for future use                                      | Memo (optional)<br>For immediate, one time transfers only 0/20 | -12 |
|   |                                                          | Next                                                           | -13 |
| 7 | Next                                                     |                                                                |     |

- 1. Click the "+ New Member Transfer" link.
- 2. Enter the first three letters of the member's name.
- **3.** Enter the member's account number.
- **4.** Use the drop-down to select an account type.
- 5. Enter the member's 4-digit ID withou the S or L.
- **6.** (Optional) Check the box to save the member for future transfers. If you save the member for future use you will need to enter a nickname.
- 7. Click the **Next** button.
- **8.** Use the drop-down to select a from account.
- 9. Enter an amount.
- 10. Select a frequency.
- **11.** Select a date.
- **12.** (Optional) Enter a memo.
- 13. Click the Next button.

| Verify that the information for your member tra | ansfer is correct before continuing. |                     | n nuo uten outetoonuny duorinteta. |
|-------------------------------------------------|--------------------------------------|---------------------|------------------------------------|
| Payment Information                             | Edit >                               | Payment Information |                                    |
|                                                 |                                      | From                | SHARE SAVINGS 0200S0010            |
| From                                            | SHARE SAVINGS 020050010              | Member name         | Kow                                |
| Member name                                     | Kow                                  | Member #            | 99980117                           |
| Member #                                        | 99980117                             | Wernoer #           |                                    |
| Туре                                            | Share                                | Туре                | Share                              |
| Okara ID                                        | 0090                                 | Share ID            | 0080                               |
| Share ID                                        | 0000                                 | Amount              | \$52.11                            |
| Amount                                          | \$52.11                              | Frequency           | Once                               |
| Frequency                                       | Once                                 | requerey            |                                    |
| Date                                            | Soonest available                    | Date                | Soonest available                  |
| s                                               | ubmit                                |                     | Dana                               |

- **14.** Click the **Submit** button.
- **15.** Click the **Done** button.

### Repeat a Member Transfer

| ohn Doe<br>2S0100                                                                                                    | Ū                                                                                                    | From                                                                                                    | Select account >                                                                                                    |
|----------------------------------------------------------------------------------------------------|----------------------------------------------------------------------------------------------------|----------------------------------------------------------------------------------------------------|----------------------------------------------------------------------------------------------------|
| New Member Transfer                                                                                                    |                                                                                                    | Amount                                                                                                    | \$ 0.00<br>Transfer limits ()                                                                                             |
| icheduled transfers                                                                                                    |                                                                                                    | Frequency                                                                                                    | Once >                                                                                                    |
| :1.00 to John Doe<br>in 03/14/2024 from 0010 SAVINGS                                                                          | >                                                                                                    | Date                                                                                                    | Soonest available 🚿                                                                                                    |
|                                                                                                    |                                                                                                    | Memo (optional)<br>For immediate, one-time transfers only                                                                                                    | 0/3                                                                                                    |
|                                                                                                    |                                                                                                    |                                                                                                    |                                                                                                    |
|                                                                                                    |                                                                                                    |                                                                                                    | Next                                                                                                    |
| Verify that the information for your member tran                                                                              | sfer is correct before continuing.                                                                                            | Your member transfer                                                                                                    | Next                                                                                                    |
| Verify that the information for your member tran<br>Payment Information                                                       | sfer is correct before continuing.<br>Edit >                                                                                  | Your member transfer to Payment Information                                                                                                    | Next                                                                                                    |
| Verify that the information for your member tran<br>Payment Information                                                       | sfer is correct before continuing.<br>Edit ><br>SHARE SAVINGS 020050010                                                       | Your member transfer<br>Payment Information<br>From                                                                                                    | Next has been successfully submitted. SHARE SAVINGS 020050010                                                             |
| Verify that the information for your member tran Payment Information From Member name                                         | sfer is correct before continuing.<br>Edit ><br>SHARE SAVINGS 020050010<br>Kow                                                | Your member transfer f Payment Information From Member name                                                                                                    | Next<br>has been successfully submitted.<br>SHARE SAVINGS 020050010<br>Kow                                                |
| Verify that the information for your member tran<br>Payment Information<br>From<br>Member name<br>Member #                    | sfer is correct before continuing.<br>Edit ><br>SHARE SAVINGS 020050010<br>Kow<br>99980117                                    | Your member transfer<br>Payment Information<br>From<br>Member name<br>Member #                                                                                                    | Next<br>has been successfully submitted.<br>SHARE SAVINGS 020050010<br>Kow<br>99980117<br>Share                           |
| Verify that the information for your member tran<br>Payment Information<br>From<br>Member name<br>Member #<br>Type            | sfer is correct before continuing.<br>Edit ><br>SHARE SAVINGS 020050010<br>Kow<br>99980117<br>Share                           | Your member transfer (<br>Payment Information<br>From<br>Member name<br>Member #<br>Type<br>Share ID                                                                              | Next<br>has been successfully submitted.<br>SHARE SAVINGS 020050010<br>Kow<br>99990117<br>Share<br>0080                   |
| Verify that the information for your member tran Payment Information From Member name Member # Type Share ID                  | sfer is correct before continuing.<br>Edit ><br>SHARE SAVINGS 020050010<br>Kow<br>999980117<br>Share<br>0080                  | Your member transfer<br>Payment Information<br>From<br>Member #<br>Type<br>Share ID<br>Amount                                                                                     | Next<br>has been successfully submitted.<br>SHARE SAVINGS 020050010<br>Kow<br>99980117<br>Share<br>0080<br>552.11         |
| Verify that the information for your member tran Payment Information From Member name Member # Type Share ID Amount Frequency | sfer is correct before continuing.<br>Edit ><br>SHARE SAVINGS 020050010<br>Kow<br>99990117<br>Share<br>0080<br>S52.11<br>Dnce | Your member transfer           Payment Information           From           Member name           Member #           Type           Share ID           Amount           Frequency | Next<br>has been successfully submitted.<br>SHARE SAVINGS 020050010<br>Kow<br>99980117<br>Share<br>0080<br>S52.11<br>Once |

- 1. Select the member you would like to make a transfer to.
- 2. Use the drop-down to select a from account.
- 3. Enter an amount.
- **4.** Select a frequency.
- 5. Select a date.
- **6.** (Optional) Enter a memo.
- 7. Click the Next button.
- 8. Click the Submit button.
- 9. Click the Done button.

### **Delete a Saved Member**

| < Member transfer                                    | 0                                                                                                    |
|------------------------------------------------------|----------------------------------------------------------------------------------------------------|
| Send money to another member                         | Are you sure you want to delete this member?                                                                                            |
| John Doe<br>x2S0100                                  | This action will delete this member. If you have any scheduled transfers set up for this member those will remain as is unless deleted. |
| + New Member Transfer                                |                                                                                                    |
| Scheduled transfers                                  |                                                                                                    |
| \$1.00 to John Doe<br>0 03/14/2024 from 0010 SAVINGS |                                                                                                    |

- **1.** Click the  $\square$  icon next to the saved member you would like to delete.
- 2. Click the "Delete member" link.

### Edit a Member Transfer

|                                                                                                    | Member transfer                                                                                                    | <                                                                                                    | Member transfe                |                                                                                                    |
|----------------------------------------------------------------------------------------------------|----------------------------------------------------------------------------------------------------|----------------------------------------------------------------------------------------------------|-------------------------------|----------------------------------------------------------------------------------------------------|
| Send money to another memb                                                                                            | er                                                                                                    | < Transferring to John Do                                                                                                    | e                             |                                                                                                    |
| John Doe<br><2S0100                                                                                                   |                                                                                                    | Member name<br>First 3 letters of last name (o                                                                                       | or business name)             | PAR                                                                                                    |
| + New Member Transfer                                                                                                 |                                                                                                    | Member #                                                                                                    |                               | 0009999992                                                                                                    |
| Scheduled transfers                                                                                                   |                                                                                                    | Туре                                                                                                    |                               | Share                                                                                                    |
| \$1.00 to John Doe<br>on 03/14/2024 from 0010 SAVINGS                                                                 |                                                                                                    | From                                                                                                    |                               | 0010 SAVINGS<br>x17S0010<br>Available balance: \$4,500.00                                                                 |
|                                                                                                    |                                                                                                    | Amount                                                                                                    |                               | \$ 1.00<br>Transfer limits ()                                                                                             |
|                                                                                                    |                                                                                                    |                                                                                                    | Save                          |                                                                                                    |
|                                                                                                    |                                                                                                    |                                                                                                    |                               |                                                                                                    |
| <                                                                                                    | Member transfer                                                                                                    | Your m<br>Payment Information                                                                                                    | ember transfer has been succe | essfully submitted.                                                                                                    |
| Verify that the information for you<br>Payment information                                                            | Member transfer r member transfer is correct before continuing.                                                                                       | Your m<br>Payment Information<br>From                                                                                                | ember transfer has been succe | ssfully submitted.<br>SHARE SAVINGS 020050010                                                                             |
| <     /erify that the information for you     Payment Information                                                     | Member transfer r member transfer is correct before continuing. Edit                                                                                  | Vour m Payment Information Prom Member name                                                                                          | ember transfer has been succe | essfully submitted.<br>SHARE SAVINGS 020050010<br>Kow                                                                     |
| < Verify that the information for you Payment Information From                                                        | Member transfer r member transfer is correct before continuing. Edit                                                                                  | Your m     Payment Information     Prom     Member name     Member #                                                                 | ember transfer has been succe | ssfully submitted.<br>SHARE SAVINGS 020050010<br>Kow<br>99980117                                                          |
| Verify that the information for you<br>Payment Information<br>From<br>Wember name.                                    | Member transfer r member transfer is correct before continuing. Edit 0010 SAVINGS 011750                                                              | Vour m<br>Payment Information<br>From<br>Member name<br>Member #<br>AR<br>Type                                                       | ember transfer has been succe | ssfully submitted.<br>SHARE SAVINGS 020050010<br>Kow<br>99980117<br>Share                                                 |
| Verify that the information for you Payment Information From Wember name Wember #                                     | Member transfer r member transfer is correct before continuing. Edit 0010 SAVINGS 011750 g 0009999                                                    | Vourm Payment Information From From Member name Member # AR Type Share ID                                                            | ember transfer has been succi | essfully submitted.<br>SHARE SAVINGS 020050010<br>Kow<br>99980117<br>Share<br>0060                                        |
| < Verify that the information for you Payment Information <sup>2</sup> rom Vember name Vember # Fype                  | Member transfer r member transfer is correct before continuing. Edit 0010 SAVINGS 0117S0 r 0009999                                                    | Vour m Payment Information Prom Prom Member name Member # AR Type 10 Share ID are Amount                                             | ember transfer has been succ  | essfully submitted.<br>SHARE SAVINGS 020050010<br>Kow<br>99980117<br>Share<br>0080<br>\$52.11                             |
| ✓ Verify that the information for you Payment Information From Wember name Wember # fype Share ID                     | Member transfer r member transfer is correct before continuing. Edit 0010 SAVINGS 0117500 f 00009999                                                  |                                                                                                    | ember transfer has been succi | esthily submitted.<br>SHARE SAVINGS 020050010<br>Kow<br>99980117<br>Share<br>0060<br>\$52.11<br>Once                      |
| Verify that the information for you Payment Information From Member # Fype Share ID Amount                            | Member transfer is correct before continuing.<br>Edit<br>0010 SAVINGS 0117500<br>0009999<br>SR<br>0009999<br>SR<br>0<br>3                             | Your m     Payment Information     From     Member name     Member #     Type     Share ID     are     Amount     Prequency     Date | ember transfer has been succ  | ssfully submitted.<br>SHARE SAVINGS 020050010<br>Kow<br>99980117<br>Share<br>0080<br>S52:11<br>Once<br>Soonest available  |
| Verify that the information for you Payment Information From Member name Member # Type Share ID Amount Frequency      | Member transfer r member transfer is correct before continuing. Edit 0010 SAVINGS 0117500 0009999 SN 0009999 SN 0 2 2 0 0 2 2 0 0 0 0 0 0 0 0 0 0 0 0 | Vour m  Payment Information  From Member name Member #  Type Share ID AR Type Amount Frequency Date CO                               | ember transfer has been succ  | SHARE SAVINGS 020090010<br>Kow<br>99980117<br>Share<br>0080<br>\$52.11<br>Once<br>Soonest available                       |
| Verify that the information for you Payment Information From Member name Member # Type Share ID Amount Frequency Date | Member transfer r member transfer is correct before continuing. Edit 0010 SAVINGS 0117500 f 0009999 S8 0 0 52 0 0 Thursday, Mai                       | Vour m Payment Information Prom Prom Member name Member # AR Type Share ID are Amount O Prequency Date It                            | ember transfer has been succe | essfully submitted.<br>SHARE SAVINGS 020050010<br>Kow<br>99980117<br>Share<br>0080<br>S52.11<br>Once<br>Soonest available |

- **1.** Select the transfer you would like to edit.
- 2. Make the necessary changes and click the **Save** button.
- 3. Click the Save button.
- 4. Click the **Done** button.

#### **Delete a Member Transfer**

| < Member transfer                                     |   | < Member tra                                                   | nsfer    |                                                   |
|-------------------------------------------------------|---|----------------------------------------------------------------|----------|---------------------------------------------------|
| Send money to another member                          |   | < Transferring to John Doe                                     |          |                                                   |
| John Doe<br>x2S0100                                   | Ū | Member name<br>First 3 letters of last name (or business name) |          | PAR                                               |
| + New Member Transfer                                 |   | Member #                                                       |          | 0009999992                                        |
| Scheduled transfers                                   |   | Туре                                                           |          | Share                                             |
| \$1.00 to John Doe<br>on 03/14/2024 from 0010 SAVINGS | • | From                                                           | Availabl | 0010 SAVINGS<br>x17S0010<br>e balance: \$4,500.00 |
|                                                       |   | Amount                                                         | S        | 1.00<br>Transfer limits (1)                       |
|                                                       |   | Save<br>Delete Tran                                            | sfer -2  |                                                   |

#### Click the **Member to Member** tab.

- **1.** Select the transfer you would like to delete.
- **2.** Click the "Delete Transfer" link.

1

## **Transactions**

## **Pay Bills**

Sending payments to companies and individuals has never been easier! Pay Bills with Sovita helps you stay on top of your bills, allowing you to quickly manage your payments and never miss a due date.

#### **Adding a Biller**

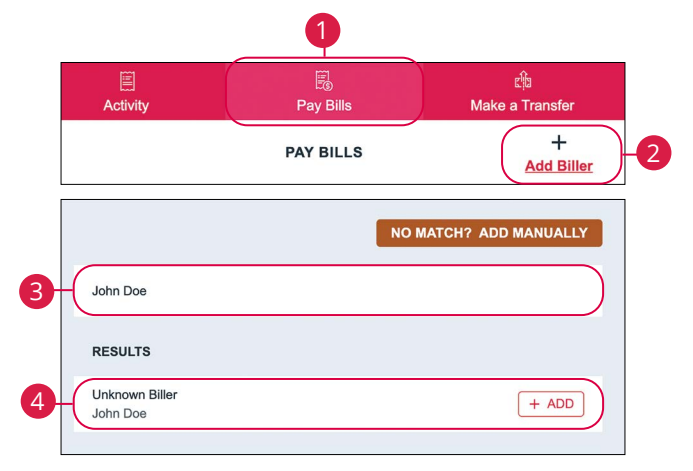

- 1. Click the Pay Bills tab.
- 2. Click the + Add Biller button.
- **3.** Search for a biller.
- **4.** Select the biller.

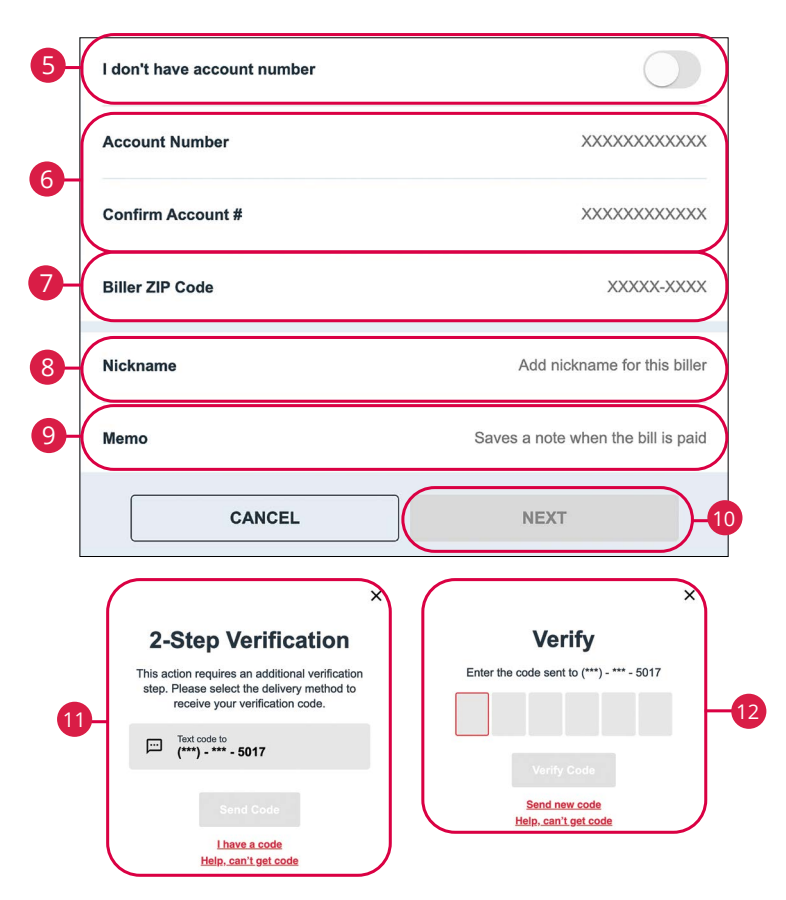

- (Optional) If you don't have an account number enable the "I don't have account number" toggle. If you don't have an account number you will need to enter the biller's address.
- **6.** Enter and confirm the account number.
- 7. Enter the biller's zip code.
- **8.** (Optional) Enter a nickname for the biller.
- **9.** (Optional) Enter a memo.
- **10.** Click the **Next** button to save the recipient.
- **11.** Select a delivery method to receive your verification code and click the **Send Code** button.
- 12. Enter the verification code and click the Verify Code button.

| Activity                        | ିର<br>Pay Bills | 법<br>Make a Transfer | ← BILLER DETAIL                        | 節          |
|---------------------------------|-----------------|----------------------|----------------------------------------|------------|
|                                 | PAY BILLS       | +<br>Add Biller      | BILLER INFORMATION                     |            |
| IOOSE FROM                      |                 |                      | Biller Name                            | John Doe   |
| CHECKING \$0.00                 | >               | PAY \$0.00           | Account Number<br>Change               |            |
| LLERS                           |                 |                      | Nickname                               | John       |
| arch biller names               |                 |                      | Memo                                   |            |
| OUPS                            |                 | Manage               | BILLER ADDRESS                         |            |
| nn Doe (John)                   |                 |                      | Address 1                              |            |
| ck<br>ding \$1.00 for 3/28/2025 | J               | \$0 >                | Address 2                              |            |
|                                 |                 |                      | City                                   | Тгоу       |
|                                 |                 |                      | State                                  | IL >       |
|                                 |                 |                      | ZIP Code                               | 62294-3308 |
|                                 |                 |                      | RECENT ACTIVITY                        |            |
|                                 |                 |                      | → John Doe<br>Scheduled for 2025-03-28 | \$1.00 >   |
|                                 |                 |                      | See all transactions in Activity       |            |
|                                 |                 |                      | GROUPS FILTER                          |            |
|                                 |                 |                      |                                        |            |

- 1. Click the Pay Bills tab.
- 2. Select a biller.
- **3.** Make the necessary changes and click the **Update** button.

| E Activity          | Es<br>Pay Bills | دائه<br>Make a Transfer | ← BILLER DE                                                                                                    | TAIL (1                                                                                                |
|---------------------|-----------------|-------------------------|----------------------------------------------------------------------------------------------------|----------------------------------------------------------------------------------------------------|
|                     | PAY BILLS       | +<br>Add Biller         | BILLER INFORMATION                                                                                                    |                                                                                                    |
| OOSE FROM           |                 |                         | Biller Name                                                                                                    | John De                                                                                                |
| CHECKING \$0.00     | >               | PAY \$0.00              | Account Number<br>Change                                                                                                |                                                                                                    |
| LERS                |                 |                         | Nickname                                                                                                    | Jo                                                                                                    |
| arch biller names   |                 |                         | Memo                                                                                                    |                                                                                                    |
| DUPS                |                 | Manage                  |                                                                                                    |                                                                                                    |
| CREATE GROUP FILTER |                 | 50 >                    | Delete B<br>You have 1 pending payment for the<br>will also delete all pending payment<br>undone. Are you sure, you was | iller?<br>his Biller. Deleting this Bille<br>ents. This action cannot be<br>ant to delete this Biller? |

- 1. Click the **Pay Bills** tab.
- **2.** Select a biller.
- **3.** Click the 🛍 icon.
- **4.** Click the **Confirm** button.

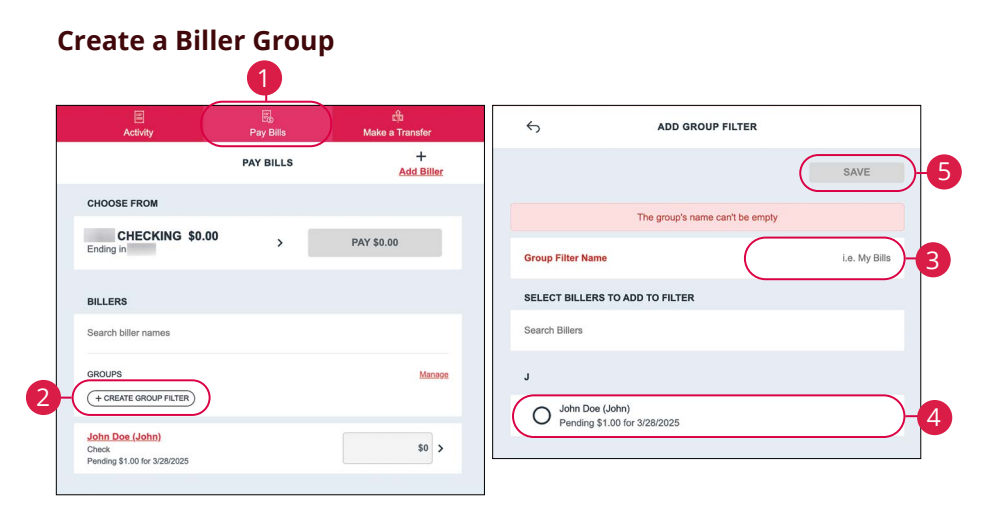

- 1. Click the Pay Bills tab.
- 2. Click the + Create Group Filter button.
- **3.** Enter a group name.
- **4.** Select which billers to add to the group.
- 5. Click the Save button.

| PAY BILLS     Add Biller       SE FROM     FILTERS       CHECKING \$0.00 > PAY \$0.00     FILTERS       Test Group     1       Iss        ss     2       Atterner     UPDATE       State Group Filter     Test Group Filter Name       test (John)     50 >                                                                                                    | E Activity                                        | Pay Bills | ्रीय<br>Make a Transfer | <i>←</i>                                       | MANAGE GROUP FILTERS | +<br>Create Grou |
|----------------------------------------------------------------------------------------------------|---------------------------------------------------|-----------|-------------------------|------------------------------------------------|----------------------|------------------|
| SE FROM                                                                                                    |                                                   | PAY BILLS | +<br>Add Biller         | Search group filters                           | 8                    |                  |
| HECKING \$0.00 > PAY \$0.00  Test Group Lier names  C.Comp Pitter  C.Comp Pitter C.Comp Pitter C.Comp Pitter  C.Comp Pitter  C.Comp Pitter  C.Comp Pitter  C.Comp Pitter  C.Comp Pitter C.Comp Pitter  C.Comp Pitter  C.Comp Pitter  C.Comp Pitter C.Comp Pitter  C.Comp Pitter C.Comp Pitter C.Co     | FROM                                              |           |                         | FILTERS                                        |                      |                  |
| er names<br>2-Minastr<br>(dohn)<br>10 > 20 > Construction of the second of the second of the | IECKING \$0.00                                    | >         | PAY \$0.00              | Test Group<br>1 biller                         |                      |                  |
| Le GROUP FILTER  L GROUP FILTER  L GROUP FILTER  C Group Filter Name  Test Gr SEARCH BILLERS TO ADD TO FILTER                                                                                                    |                                                   |           |                         |                                                |                      |                  |
| GROUP FILTER  Group Filter Name  Group Filter Name  Group Filter Name  Test Gr SEARCH BILLERS TO ADD TO FILTER                                                                                                    | er names                                          |           |                         | 5                                              | EDIT GROUP FILTER    | ŵ                |
| E GROUP FILTER Group Filter Name Test Gr ((John) S0 > SEARCH BILLERS TO ADD TO FILTER                                                                                                    |                                                   |           | 2-Manage                |                                                |                      | UPDATE           |
| e.(dohn) \$0 >> SEARCH BILLERS TO ADD TO FILTER                                                                                                    |                                                   |           | • _                     | Group Filter Na                                | ame                  | Test Grou        |
|                                                                                                    | S GROUP FILTER                                    |           |                         |                                                |                      |                  |
| Search billers                                                                                                    | TE GROUP FILTER<br>e (John)<br>1.00 for 3/28/2025 |           | \$0 >                   | SEARCH BILLE                                   | ERS TO ADD TO FILTER |                  |
|                                                                                                    | DUP FILTER<br>10)<br>* 3/28/2025                  |           | \$0 >                   | SEARCH BILLE<br>Search billers<br>CURRENT BILL | ERS TO ADD TO FILTER |                  |

Edit a Biller Group

- 1. Click the Pay Bills tab.
- 2. Click the "Manage" link.
- **3.** Select a group to edit.
- **4.** Make the necessary changes and click the **Update** button.

# Delete a Biller Group

| Activity                                              | Pay Bills | ्षि<br>Make a Transfer | <del>б</del>           | MANAGE GROUP FILTERS | +<br>Create Group |
|-------------------------------------------------------|-----------|------------------------|------------------------|----------------------|-------------------|
|                                                       | PAY BILLS | +<br>Add Biller        | Search group filters   |                      |                   |
| HOOSE FROM                                            |           |                        | FILTERS                |                      |                   |
| CHECKING \$0.00<br>nding in                           | >         | PAY \$0.00             | Test Group<br>1 biller |                      | ,                 |
| BILLERS<br>Gearch biller names                        |           |                        | 5                      | EDIT GROUP FILTER    | ( <sup>(1)</sup>  |
| + CREATE GROUP FILTER                                 |           | 2-Manage               | Are you sure           | Remove Group Filte   | r?                |
| ohn Doe (John)<br>heck<br>ending \$1.00 for 3/28/2025 |           | \$0 >                  |                        | group filters?       |                   |
|                                                       |           |                        | CAN                    | ICEL                 | NFIRM             |

- 1. Click the **Pay Bills** tab.
- **2.** Click the "Manage" link.
- **3.** Select a group to delete.
- **4.** Click the 🛍 icon.
- 5. Click the **Confirm** button.

| Activity                                                                                                    | Pay Bills                               | វៀង<br>Make a Transfer | Schedule payment?                                             |                                                       |        |
|----------------------------------------------------------------------------------------------------|-----------------------------------------|------------------------|---------------------------------------------------------------|-------------------------------------------------------|--------|
|                                                                                                    | PAY BILLS                               | +<br>Add Biller        | From:                                                         | CHECKING                                              | \$0.00 |
| CHECKING \$0.00                                                                                                    | ,                                       | PAY \$1.00             | John Doe *<br>Deliver on 4/4/2025. I<br>your account once the | Funds will be withdrawn from<br>e biller receives and | \$1.00 |
| BILLERS                                                                                                    |                                         |                        | processes the check.                                          |                                                       |        |
| + CREATE GROUP FILTER )                                                                                                    |                                         | Manage                 | C                                                             | ONFIRM \$1.00                                         |        |
| I <mark>ohn Doe (John)</mark><br>Zheck<br>Deliver on 4/4/2025. Funds will be with<br>he biller receives and processes the c | ndrawn from your account once<br>check. | \$1.00 - 2             |                                                               |                                                       |        |
| April 4, 2025                                                                                                    | REPEATS<br>> One-time                   | ,                      | Paym                                                          | ent Scheduled                                         |        |
| Send a memo                                                                                                    |                                         |                        | Confirmation #:                                               | D1F-5F7-0                                             | 20-002 |
|                                                                                                    |                                         |                        | From:                                                         | CHECKING                                              | \$0.00 |
|                                                                                                    |                                         |                        | John Doe *<br>Deliver on 4/4/2025. I<br>your account once the | Funds will be withdrawn from<br>e biller receives and | \$1.00 |

- 1. Click the Pay Bills tab.
- 2. Enter an amount to send.
- **3.** Select a date and if the payment should repeat.
- **4.** (Optional) Enter a memo.
- **5.** Use the drop-down to select an account to send funds from.
- 6. Click the Pay button.
- **7.** Review the payment information and click the **Confirm** button.
- 8. Click the **Done** button.

| Activity                        | Pay Bills      | ਈ।<br>Make a Transfer | ← PAYME                               | NT DETAIL                                |
|---------------------------------|----------------|-----------------------|---------------------------------------|------------------------------------------|
| Search by biller or account nam | 0              | ∓ Filters :           | Scheduled                             | Mar 28, 2025                             |
| Scheduled History               |                | <b>= =</b>            | То                                    | John Doe (John)                          |
| MARCH 2025                      |                | TOTAL: \$1.00         | Amount                                | \$1.00                                   |
| MAR John Doe (John<br>28 *      | )              | \$1.00 >              | From                                  |                                          |
|                                 |                |                       | Memo                                  |                                          |
| 4                               | UPDATE PAYMENT |                       | Status                                | Scheduled                                |
| CHECKING \$0.00<br>Ending in    |                | >                     | Delivery Method<br>What's this?       | Check                                    |
| BILLERS                         |                |                       | Confirmation #                        | D1F-5F7-020-002                          |
| John Doe (John)<br>Check        |                | \$1.00                |                                       |                                          |
| DELIVER DATE                    | REPEATS        |                       | Frequency                             | One-time                                 |
| April 4, 2025                   | > One-time     | >                     | DELETE                                | EDIT                                     |
| Send a memo                     |                |                       |                                       |                                          |
|                                 | SAVE CHANGES   |                       |                                       | ×                                        |
|                                 |                |                       | Update thi<br>Are you sure you want t | s payment?<br>o update this transaction? |
|                                 |                |                       |                                       |                                          |

**1.** Select a pending payment.

**Edit a Pending Payment** 

- 2. Click the **Edit** button.
- **3.** Make the necessary changes and click the **Save Changes** button.
- 4. Click the **Confirm** button.

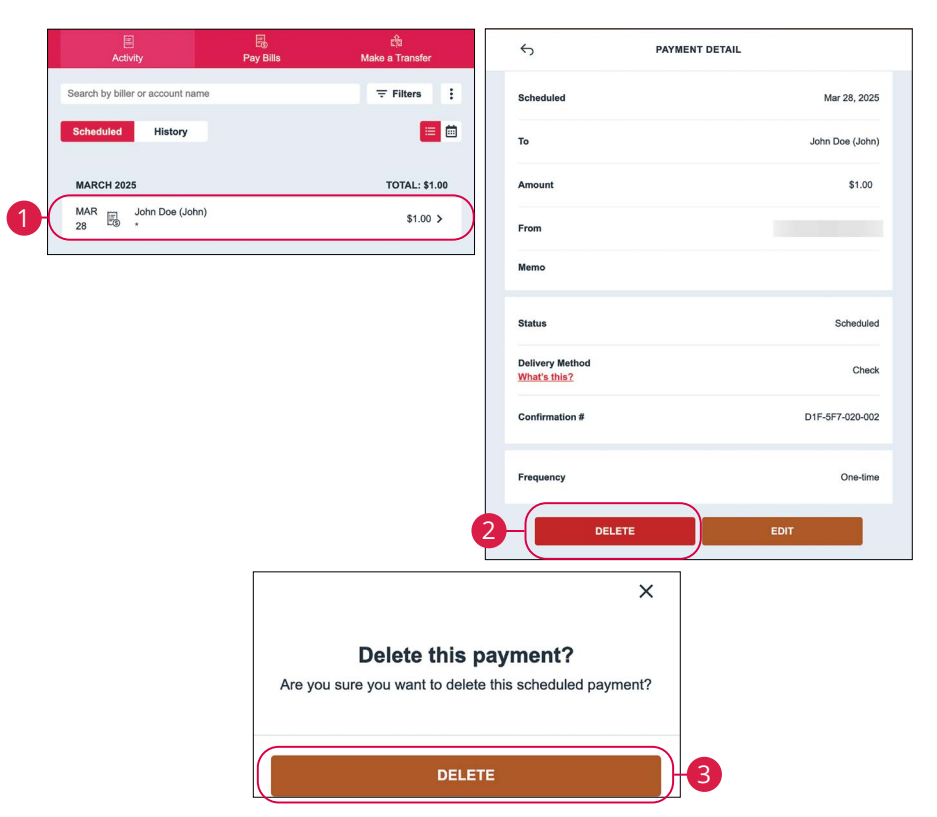

- **1.** Select a pending payment.
- 2. Click the **Delete** button.
- **3.** Click the **Delete** button.

**Delete a Pending Payment** 

## Services

### eStatements

The eStatements feature is a great virtual filing system for your account eStatements, eNotices and eTax Forms, saving you paper and space. By storing your statements electronically, your account information is always readily available when you need it.

#### eStatements Enrollment

| 0070 CHECKING |                   |                      | 1           |               | \$0.00<br>Available (j |
|---------------|-------------------|----------------------|-------------|---------------|------------------------|
| Transactions  |                   | <b>₽</b><br>Transfer | eStatements | Check Reorder | Alert<br>preferences   |
| 2-            | * * Email Address | onfirm               |             |               |                        |

- 1. Click the eStatements button.
- 2. Enter and re-enter your email address and then click the **Confirm** button.

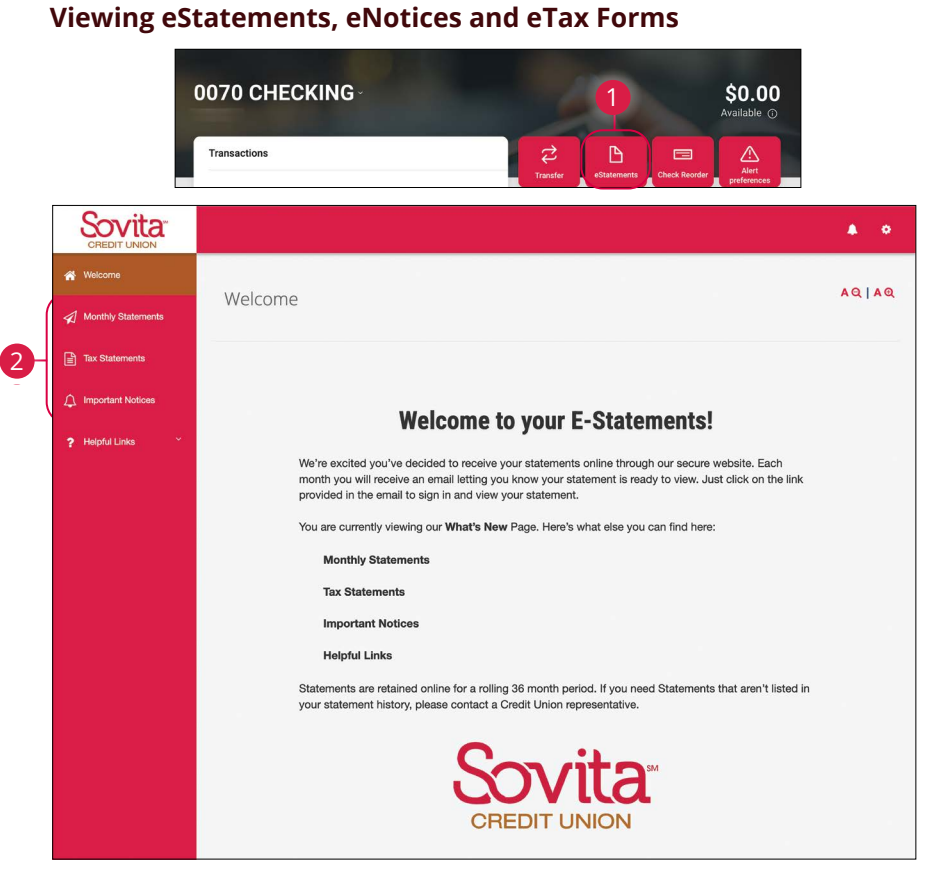

- 1. Click the eStatements button.
- 2. Click the tabs to view the desired document type.

## Services

## **Remote Deposit**

Deposit checks from anywhere at anytime from your mobile device or tablet.

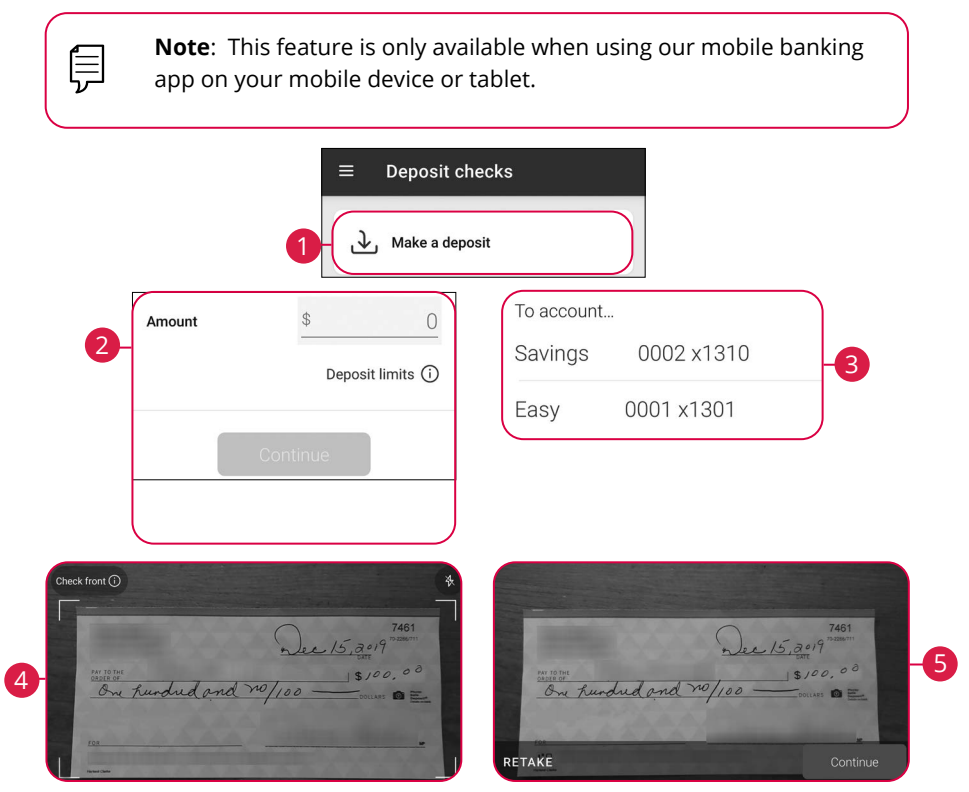

Log in to our Sovita Mobile Banking app. Click the **Deposit Checks** tab.

- 1. Tap the Make a deposit button.
- 2. Enter the dollar amount of the check and click the **Continue** button.
- **3.** Select an account to deposit to.
- **4.** On the back of each check, write "For Mobile Deposit Only at Sovita CU," your account number and the signature of each payee listed on the front of the check. Place the check on a flat, well-lit, surface and tap **Tap to capture** to take an image of the front of the check.
- **5.** Verify that all four corners of the check are visible and all elements are legible. Click the **Continue** button.

| Check back () |                               |
|---------------|-------------------------------|
|               | ← Deposit check               |
|               | Amount <u>\$ 100.00</u>       |
|               | To BasicCkg 0001 (7190) x7190 |
| 8-            | Tront                         |
|               | I©<br>Back                    |
|               | Submit                        |

- 6. Tap **Tap to capture** to take an image of the back of the check.
- **7.** Verify that all four corners of the check are visible and all elements are legible. Click the **Continue** button.
- **8.** Review the deposit information and tap the **Submit** button when you are finished. You will see a confirmation message, click the **OK** button.

## Services

### **Messages Overview**

If you have questions about your accounts or need to speak with someone at Sovita, Messages allow you to communicate directly with a Sovita customer service representative.

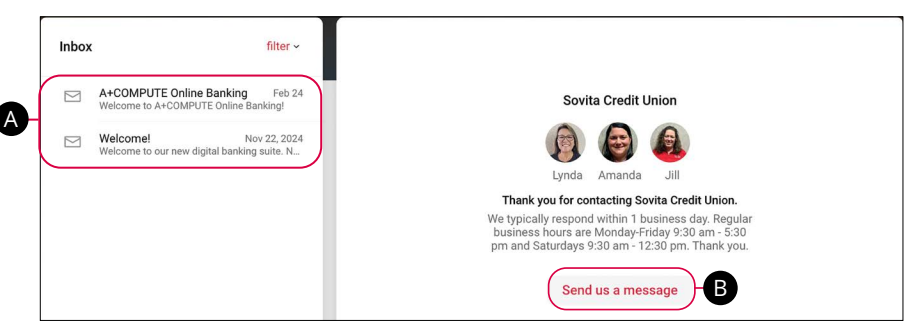

Click the **Messages** tab.

- A. Previous conversations are displayed on the left.
- B. Click the Send us a message button to start a new conversation.

#### Send a Message

Starting a new conversation through Online Banking is just as effortless as sending an email. Unlike an email, you can safely include confidential information relating to your accounts or attach files within a new message.

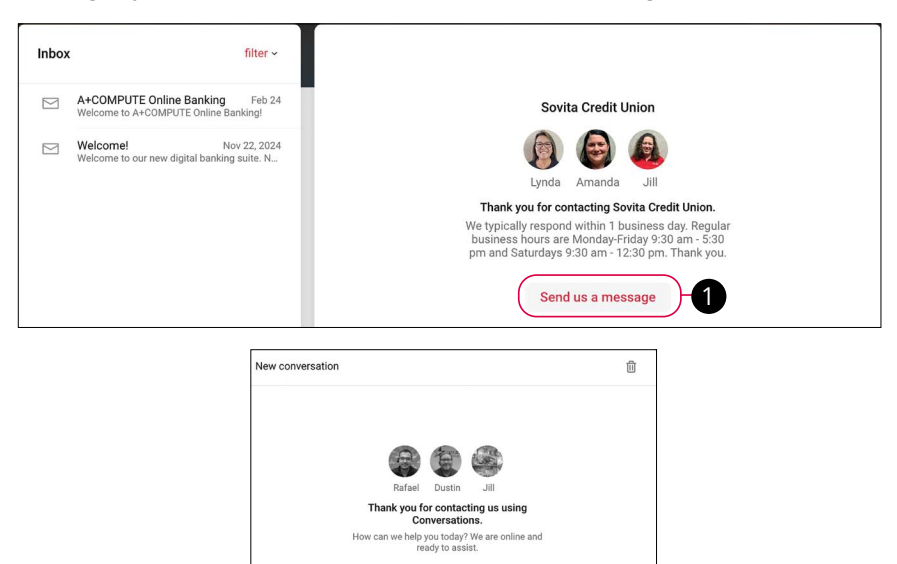

Click the **Messages** tab.

- 1. Click the Send us a message button to start a new conversation.
- **2.** Click the  $\oplus$  icon to add a file or information about a specific transaction, account or payment to the conversation.

3

Send Send

**3.** Type your message and click the **Send** button.

Type your message.

2

## Settings

## Profile

It is important to maintain current contact information on your account, and you can always update your profile overview and settings. Please note, updating your Online Banking profile also updates your customer contact information at Sovita.

| Profile                   |  |  |
|---------------------------|--|--|
| SE                        |  |  |
| Smith Erica               |  |  |
| Edit preferred first name |  |  |
| Address                   |  |  |
| Omaha, NE 68114-0000      |  |  |
| Edit address              |  |  |
| Email                     |  |  |
|                           |  |  |
| Edit email                |  |  |
|                           |  |  |
| Phone                     |  |  |
| Home                      |  |  |
|                           |  |  |
| Edit phone numbers        |  |  |

Click your name in the lower left corner of the screen, then click **Personal Settings**.

**1.** Update your contact information by clicking the "Edit" links.

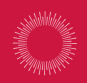

## Here to serve those who serve others.

Sovita is dedicated to supporting education and healthcare workers and their families.

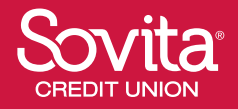

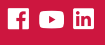

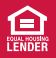

Federally insured by NCUA.

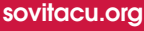